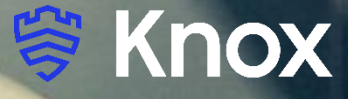

# BlackBerry UEM 12.14

S

# **Knox Platform for Enterprise**

May 2021 Samsung R&D Centre UK (SRUK)

# Agenda

- 1. How to gain access to BlackBerry UEM
- 2. Pre-requisites for Knox Platform for Enterprise
- 3. Configure Android Enterprise
- 4. Android Enterprise Deployment Modes
  - BYOD
  - Company-owned Device
  - Fully Managed Device with a Work Profile/Work Profile on Company Owned Device
  - Dedicated Device
- 5. Managed Google Play [MGP] Configuration
- 6. AppConfig in BlackBerry UEM
- 7. Configure Knox Platform for Enterprise : Standard Edition
- 8. Configure Knox Platform for Enterprise : Premium Edition
- 9. Configure Knox Service Plugin [KSP]

## BlackBerry UEM Collateral & Contacts

## Contacts:

sruk.rtam@samsung.com

## Knowledge Base:

http://help.blackberry.com/en/ http://support.blackberry.com/kb https://www.youtube.com/watch?v=WTcuFOmpQQk

## BlackBerry Solution:

https://www.youtube.com/user/BlackBerry

## **Trial Access:**

<u>https://www.blackberry.com/uk/en/products/endpoint-management/blackberry-enterprise-mobility-</u> <u>suite</u>

# Pre-Requisites for Knox Platform for Enterprise

- 1. Obtain access to BlackBerry UEM console
- 2. A Gmail account for the Android Enterprise Binding
- 3. Consider what enrollment method to use:
  - Knox Mobile Enrollment (KME)
  - QR Code enrollment
  - NFC
  - Token (afw#BlackBerry)
  - Manual (Applicable to BYOD only)

😽 Knox

### **Configure Android Enterprise**

- Log into BlackBerry UEM console. Navigate to: Settings -> External Integration -> Android Enterprise
- Select ways to configure BlackBerry UEM connection to Google domain and how app configuration are to be sent.
- Select Next to be directed to the Google Play Screen.

|                         |                                                  | ★▼   & ▼   Log out   Help ▼                                                                                                    |
|-------------------------|--------------------------------------------------|----------------------------------------------------------------------------------------------------|
| ₩ Dashboard             | Apple Push Notification                          | Android enterprise @                                                                                                    |
| QQ Users >              | Apple Device Enrollment<br>Program               | There are two ways to configure BlackBerry UEM to connect to a Google domain                                                                                                    |
| Groups >                | KNOX Mobile Enrollment<br>Microsoft Intune       | Allow BlackBerry UEM to manage Google Play Accounts. You do not need to have a domain registered with Google to use this option.                                                                                                    |
|                         | Company directory                                | Connect BlackBerry UEM to your existing Google domain. You cannot share Google domains between multiple BlackBerry UEM domains.                                                                                                    |
| Policies and > profiles | Android enterprise                               | How app configurations are sent                                                                                                    |
| Apps >                  | SMTP server<br>Microsoft Exchange<br>gatekeeping | <ul> <li>Specify whether to send the app configuration using Google Play or the BlackBerry UEM Client. After you save this option, it cannot be changed.</li> <li>Send app configuration using UEM Client</li> <li>Send app configuration using Google Play</li> </ul> |
| Audit and Logging >     | Certification authority                          |                                                                                                    |
| A Settings              | Trusted certificates                             | Next                                                                                                    |

#### **Configure Android Enterprise**

- You will then get redirected to a Google Play screen. Click **SIGN IN** to sign with a Gmail Account
- Fill out your Business name and Select **Next** to allow BlackBerry UEM to be your EMM provider.

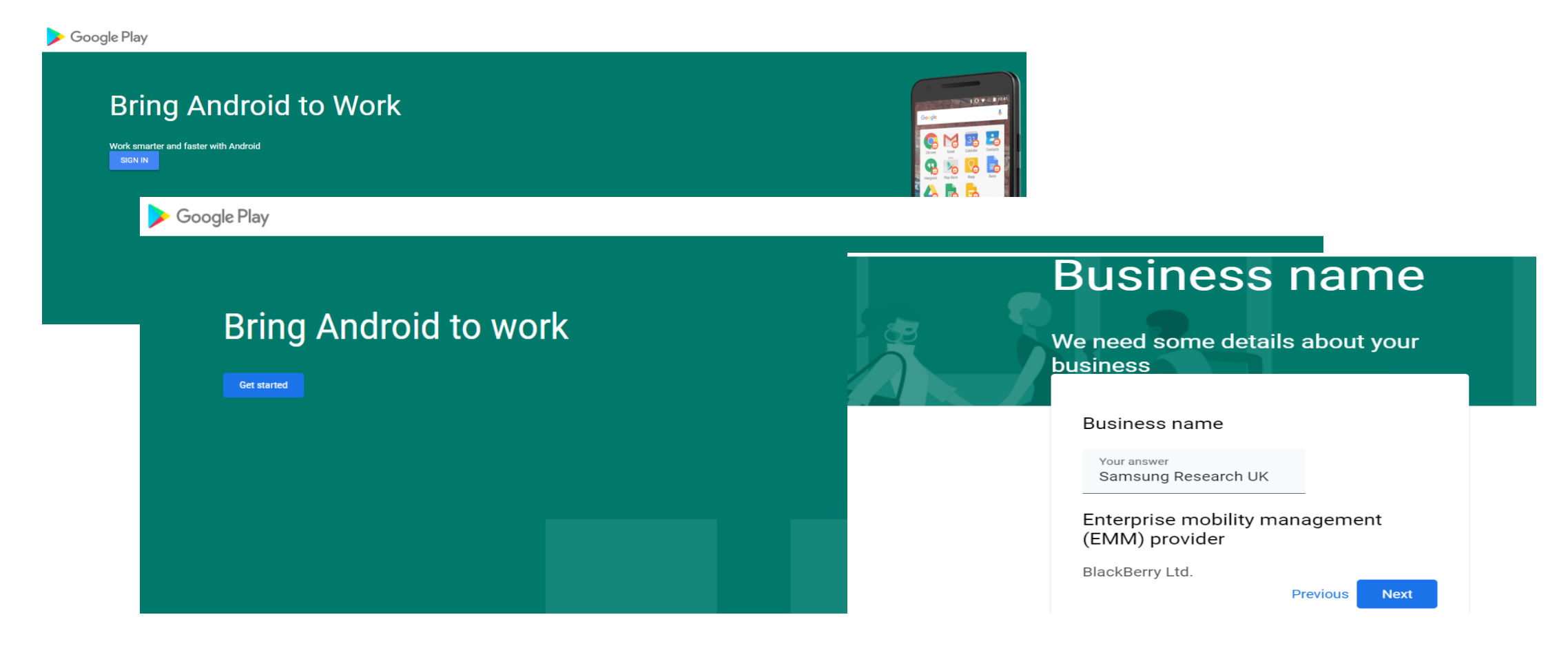

😽 Knox

#### **Configure Android Enterprise**

- Fill out the Contact details page, tick the Managed Google Play agreement page and then select Confirm. These text fields are not mandatory, so you can alternatively leave them blank and just tick the Managed Google Play agreement and then select **Confirm**.
- Click **Complete Registration** and a message will be displayed as "The signup has completed....."

| Google Play | -                                                                                                    |                    | 1                                                                                          |
|-------------|----------------------------------------------------------------------------------------------------|--------------------|--------------------------------------------------------------------------------------------|
|             | Contact details                                                                                                    | Google Play        |                                                                                            |
|             | We need some details about your key contacts                                                                                                    |                    | Set up complete<br>Thanks for choosing Android enterprise.                                 |
|             | As part of our commitment to data protection regulations, Google must maintain contact details for a cust<br>EU representative. We will use this information to contact you with any questions or notifications regardi<br>data within our services. |                    | Complete Registration                                                                      |
|             | These details can be added later, in the Admin Settings section of managed Google Play, If you do not have                                                                                                    |                    |                                                                                            |
|             | Data Protection Officer                                                                                                    |                    |                                                                                            |
|             | Name                                                                                                    |                    |                                                                                            |
|             | Email                                                                                                    |                    |                                                                                            |
|             | Phone                                                                                                    | Android enterpris  | se                                                                                         |
|             | EU Representative                                                                                                    | The signup has con | npleted. Close this browser window and complete the setup in the BlackBerry UEM management |
|             | Name                                                                                                    | console.           |                                                                                            |
|             | Email                                                                                                    |                    | Close                                                                                      |
|             | Phone                                                                                                    |                    |                                                                                            |
|             | I have read and agree to the Managed Google Play agreement.                                                                                                    |                    |                                                                                            |
|             |                                                                                                    | Previous Confirm   |                                                                                            |

#### 💝 Secured by Knox

Se Knox

#### **Configure Android Enterprise**

 In BlackBerry UEM console, Settings -> External Integration -> Android Enterprise, Click to accept the permissions set for some or all the following apps: Google Chrome, BlackBerry Connectivity, BlackBerry Hub+ Services, BlackBerry Hub, BlackBerry Calendar, Contacts by BlackBerry, Notes by BlackBerry and Tasks by BlackBerry.

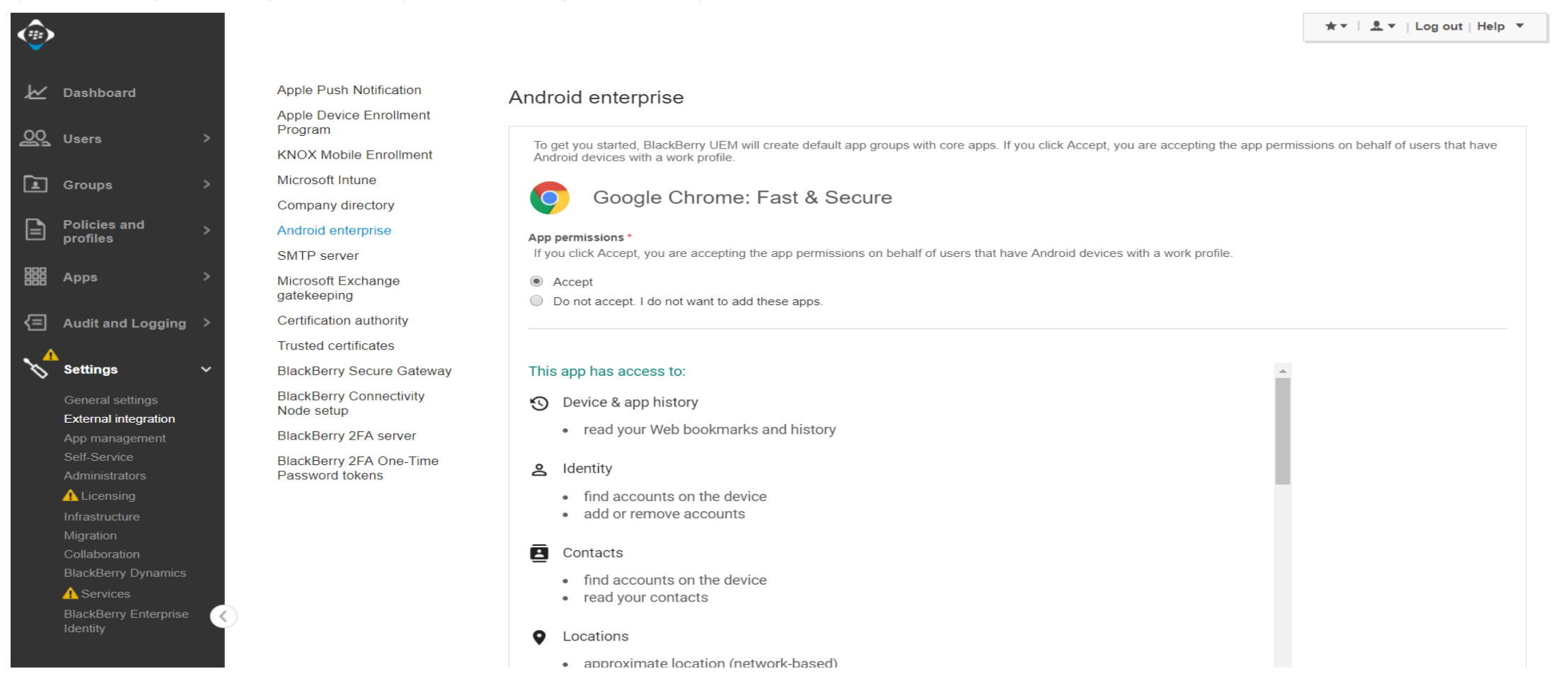

😤 Knox

#### **Configure Android Enterprise**

A Services

• Android Enterprise is now fully configured

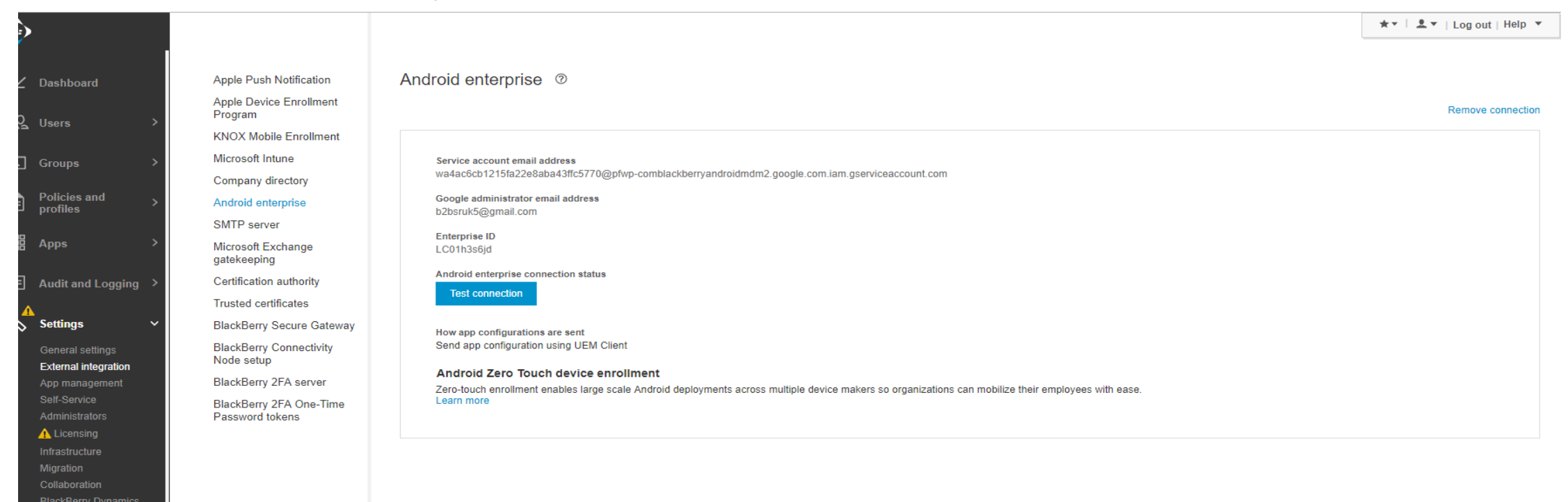

# Android Enterprise Deployment Modes

# Deployment Modes

Android Enterprise can be deployed in the following 4 deployment modes

- 1. BYOD [formerly known as Profile Owner or PO]
- 2. Company Owned Device [formerly known as Device Owner or DO]
- **3.** Fully Managed device with a work profile [*formerly known as Company Owned Managed Profile or COMP*], now on Android 11 or later, known as Work Profile on Company Owned Device [*WPC, Available from Android 11*]
- 4. Dedicated device [formerly known as COSU]

BlackBerry UEM can support 4 of these deployment modes. In this next section we will show you how to configure each of these 4 deployment modes in BlackBerry UEM for your device fleet.

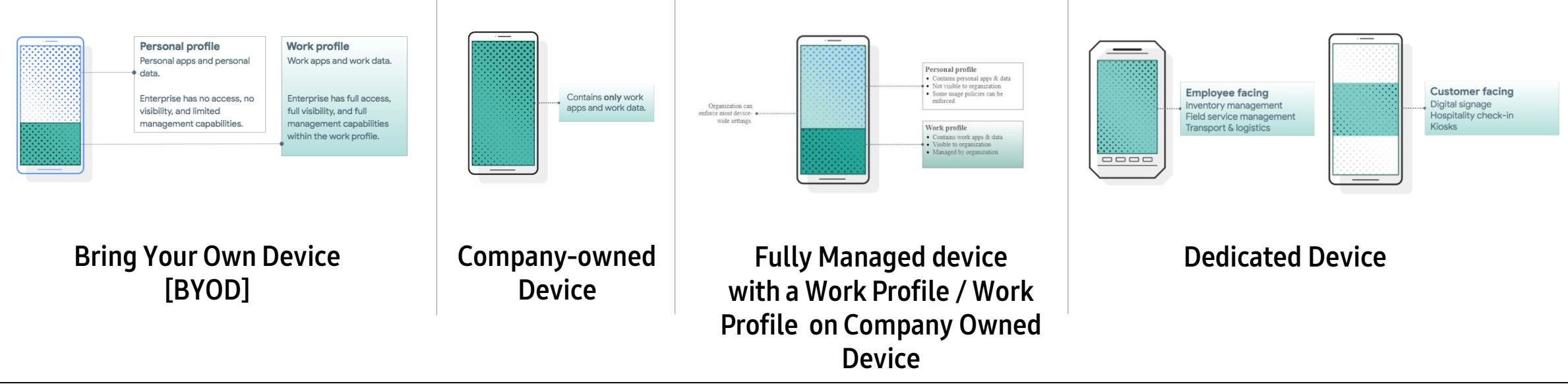

😂 Knox

#### Android Enterprise BYOD Deployment

To enroll a device in the Android Enterprise BYOD deployment type, the final prerequisite is you need to create an Activation Profile and select "Work and personal - user privacy (Android Enterprise with work profile) as allowed activation type.

Assign this Activation Profile to the user to be enrolled.

- Go to *Policies and Profiles -> Under Policy , select Activation -> Activation Profile -> "+" sign*
- Fill the information requested and select "*Work and personal user privacy (Android Enterprise with work profile)*" under activation type.

| ( <sup>1</sup> )                                                                   | CANCEL | Edit activation profile <sup>®</sup>                                                                                                    |                                                                                                    |
|------------------------------------------------------------------------------------|--------|----------------------------------------------------------------------------------------------------|----------------------------------------------------------------------------------------------------|
| W Dashhoard                                                                        |        | Last updated by: SamsungEuror, 10 minutes ago                                                                                                    | Work space only (Samsung KNOX)                                                                                                    |
|                                                                                    |        |                                                                                                    | Work and personal - full control (Samsung KNOX)                                                                                                    |
| QQ Users >                                                                         |        | Name * SRUK                                                                                                    | Work and personal - user privacy (Samsung KNOX)                                                                                                    |
| 🛓 Groups 💦 >                                                                       |        | Description                                                                                                    | Device registration for BlackBerry 2EA only                                                                                                    |
| Policies and<br>profiles ~<br>Managed devices<br>BlackBerry Enterprise<br>Identity |        | Number of devices that a user can activate                                                                                                    | <ul> <li>MDM controls</li> <li>This activation type has been deprecated by Google. Devices running Android 10 or later no longer support this activation type. Any devices with the MDM Controls activation type that are upgraded from Android 9 will be in a compromised state because policies will not be applied. Click here to read article KB48386.</li> </ul> |
| Here Apps                                                                          |        | Device ownership                                                                                                    | User privacy                                                                                                    |
| <ul> <li>Audit and Logging</li> <li>Settings &gt;</li> </ul>                       |        | Assign organization notice<br>- Select -                                                                                                    | Work space only (Android Enterprise fully managed device)<br>This activation type supports Knox Platform for Enterprise features. If you enable premium UEM functionality, extended Knox Platform for Enterprise features are supported.                                                                                                    |
|                                                                                    |        | Device types that users can activate                                                                                                    | Samsung KNOX options                                                                                                    |
|                                                                                    |        | snow device types to compute the profile for *<br>BlackBerry iOS macOS Ø Android Windows                                                                                                    | No additional options are available with your type selection                                                                                                    |
|                                                                                    |        | Android                                                                                                    | Android Enterprise options                                                                                                    |
|                                                                                    |        | Device model restrictions                                                                                                    | When activating Android Enterprise devices, enable premium UEM functionality such as BlackBerry Secure Connect Plus                                                                                                    |
|                                                                                    |        | No restrictions                                                                                                    | Add Google Play account to work space                                                                                                    |
|                                                                                    |        | Allowed version<br>4.0 x and later                                                                                                    | SafetyNet attestation options                                                                                                    |
|                                                                                    |        | Activation type *                                                                                                    | Perform SafetyNet attestation for device                                                                                                    |
|                                                                                    |        | Allowed activation types Ranking                                                                                                    | Perform SafetyNet attestation on device activation                                                                                                    |
|                                                                                    |        | Work and personal - user privacy (Android Enterprise with work profile)<br>If you enable premium UEM functionality, this activation type supports Knox Platform for Enterprise<br>features.                                                                                    | Perform SafetyNet attestation on BlackBerry Dynamics app activation                                                                                                    |
|                                                                                    |        | Work and personal - full control (Android Enterprise fully managed device with work profile)<br>This activation type supports Knox Platform for Enterprise features. If you enable premium UEM<br>functionality, extended Knox Platform for Enterprise features are supported. | Cancel Save                                                                                                    |

Se Knox

# Android Enterprise: BYOD

## 💝 Knox

#### Android Enterprise BYOD Deployment

Now all you simply need to do is enroll your device by completing the following:

• On your device, go to the Google Play Store, download the BlackBerry UEM client, and enroll your device.

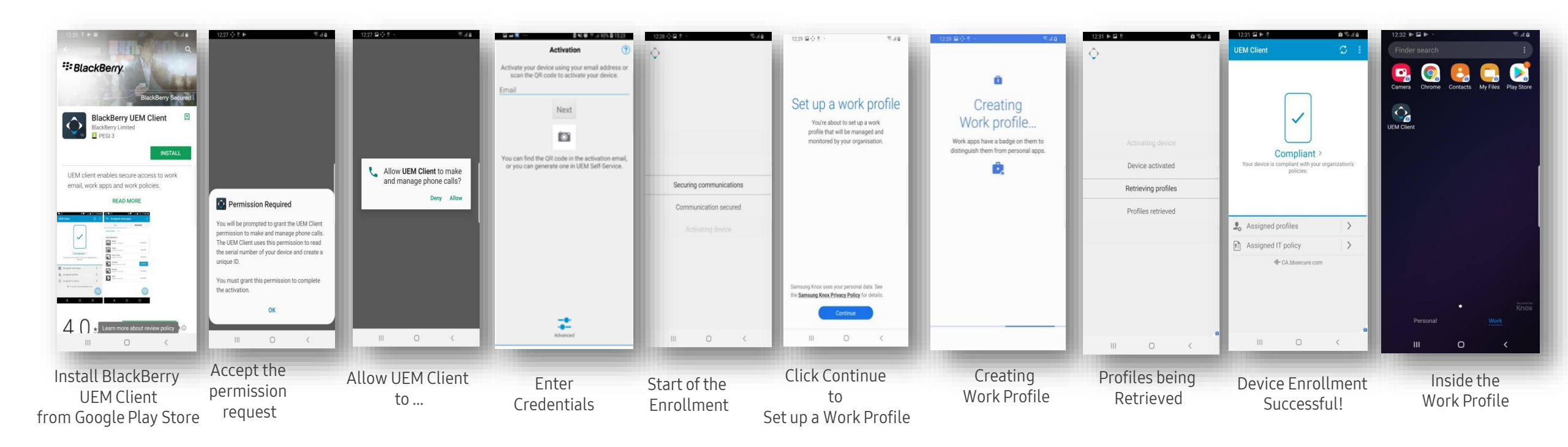

# Android Enterprise: Company Owned Device

#### Android Enterprise Company Owned Device Deployment

To enroll a device in the Android Enterprise Company Owned device deployment type, the final prerequisite is you need to create an Activation Profile and select "Work space only (Android Enterprise fully managed device) as allowed activation type. Assign this Activation Profile to the user to be enrolled.

- Go to *Policies and Profiles -> Under Policy , select Activation -> Activation Profile -> "+" sign*
- Fill the information requested and select "*Work space only (Android Enterprise fully managed device)*" under activation type.

|                                                                | CANCEL | Edit activation profile<br>Last updated by: SamsungEuro1, 10 minutes ago                                                                                                    | Ŵ       |   | Work and personal - full control (Android Enterprise fully managed device with work profile)                                                                                                    |
|----------------------------------------------------------------|--------|----------------------------------------------------------------------------------------------------|---------|---|----------------------------------------------------------------------------------------------------|
| 📈 Dashboard                                                    |        | Settings Assigned to 1 user Assigned to 0 groups                                                                                                    |         |   | This activation type supports Knox Platform for Enterprise features. If you enable premium UEM<br>functionality, extended Knox Platform for Enterprise features are supported.                                                                                                    |
| 00                                                             |        | Name •                                                                                                    |         |   | Work space only (Samsung KNOX)                                                                                                    |
| Sers /                                                         |        | SRUK                                                                                                    |         |   | Work and personal - full control (Samsung KNOX)                                                                                                    |
| L Groups >                                                     |        | Description                                                                                                    |         |   | Work and personal - user privacy (Samsung KNOX)                                                                                                    |
| Policies and v                                                 |        |                                                                                                    |         |   | Device registration for BlackBerry 2FA only                                                                                                    |
| Managed devices<br>BlackBerry Enterprise<br>Identity<br>Apps > |        | Number of devices that a user can activate 10 Device ownership                                                                                                    |         |   | <ul> <li>MDM controls</li> <li>This activation type has been deprecated by Google. Devices running Android 10 or later no longer support this activation type. Any devices with the MDM Controls activation type that are upgraded from Android 9 will be in a compromised state because policies will not be applied. Click here to read article KB48386.</li> </ul> |
| Audit and Logging                                              |        | Personal 💌                                                                                                    |         |   | User privacy                                                                                                    |
| Settings                                                       |        | Assign organization notice  - Select -                                                                                                    |         |   |                                                                                                    |
| Socializes                                                     |        |                                                                                                    |         |   | Samsung KNOX options                                                                                                    |
|                                                                |        | Device types that User's can activate<br>Show device types to configure the profile for *<br>BlackBerry IOS macOS & Android Viindows                                                                                                    |         | 1 | No additional options are available with your type selection                                                                                                    |
|                                                                |        |                                                                                                    |         |   | Android Enterprise options                                                                                                    |
|                                                                |        | Android                                                                                                    |         | 1 | When activating Android Enterprise devices, enable premium UEM functionality such as BlackBerry Secure Connect Plus                                                                                                    |
|                                                                |        | Device model restrictions                                                                                                    |         | 1 | ✓ Add Google Play account to work space                                                                                                    |
|                                                                |        | No restrictions                                                                                                    |         |   | SafetyNet attestation options                                                                                                    |
|                                                                |        | Allowed version                                                                                                    |         |   | Perform SafetyNet attestation for device                                                                                                    |
|                                                                |        | Activation type *                                                                                                    |         |   | Perform SafetyNet attestation on device activation                                                                                                    |
|                                                                |        | Allowed activation types                                                                                                    | Ranking |   | Perform SafetyNet attestation on BlackBerry Dynamics app activation                                                                                                    |
|                                                                |        | Work space only (Android Enterprise fully managed device)     This activation type supports Knox Platform for Enterprise features. If you enable premium UEM     functionality, extended Knox Platform for Enterprise features are supported.     Work and personal - user privacy (Android Enterprise with work profile) |         |   | Cancel Save                                                                                                    |
|                                                                |        | in you enable premium UEM functionality, this activation type supports Kn0X Platform for Enterprise<br>features.                                                                                                    |         |   |                                                                                                    |

😂 Knox

# Android Enterprise: Company Owned Device

### Android Enterprise Company Owned Device Deployment

To enroll your device as an Android Enterprise Company Owned device, you need to ensure the device is factory reset and at the welcome screen. From here, there are 4 ways you can enroll your device into BlackBerry UEM as an Android Enterprise Company Owned device.

- 1. DPC Identifier [Also known as the hashtag method] afw#BlackBerry
- 2. QR Code Enrollment
- 3. NFC
- 4. Knox Mobile Enrollment
- Below is a screen-by-screen play to enroll your device using the DPC Identifier method.

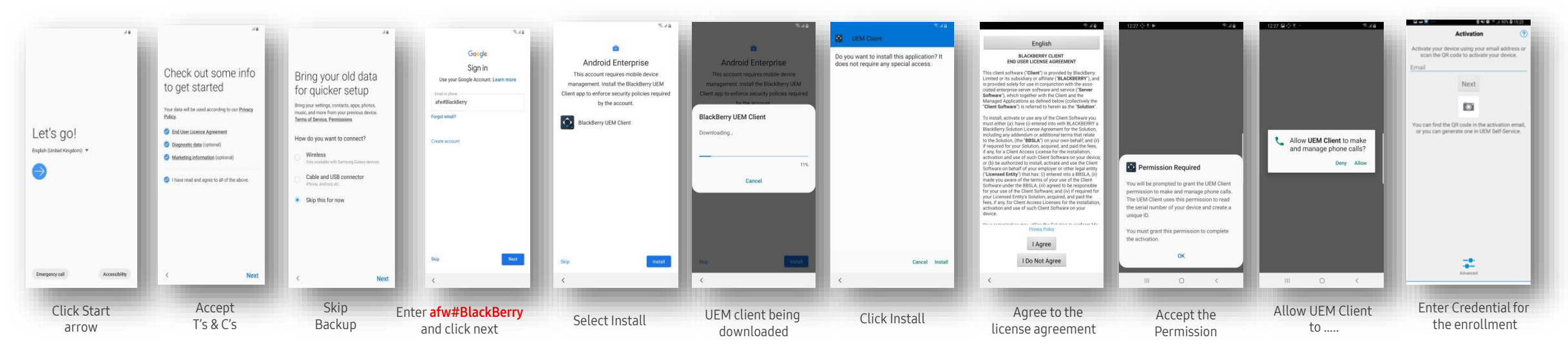

😽 Knox

## Android Enterprise: Company Owned Device

Android Enterprise Company Owned Device Deployment

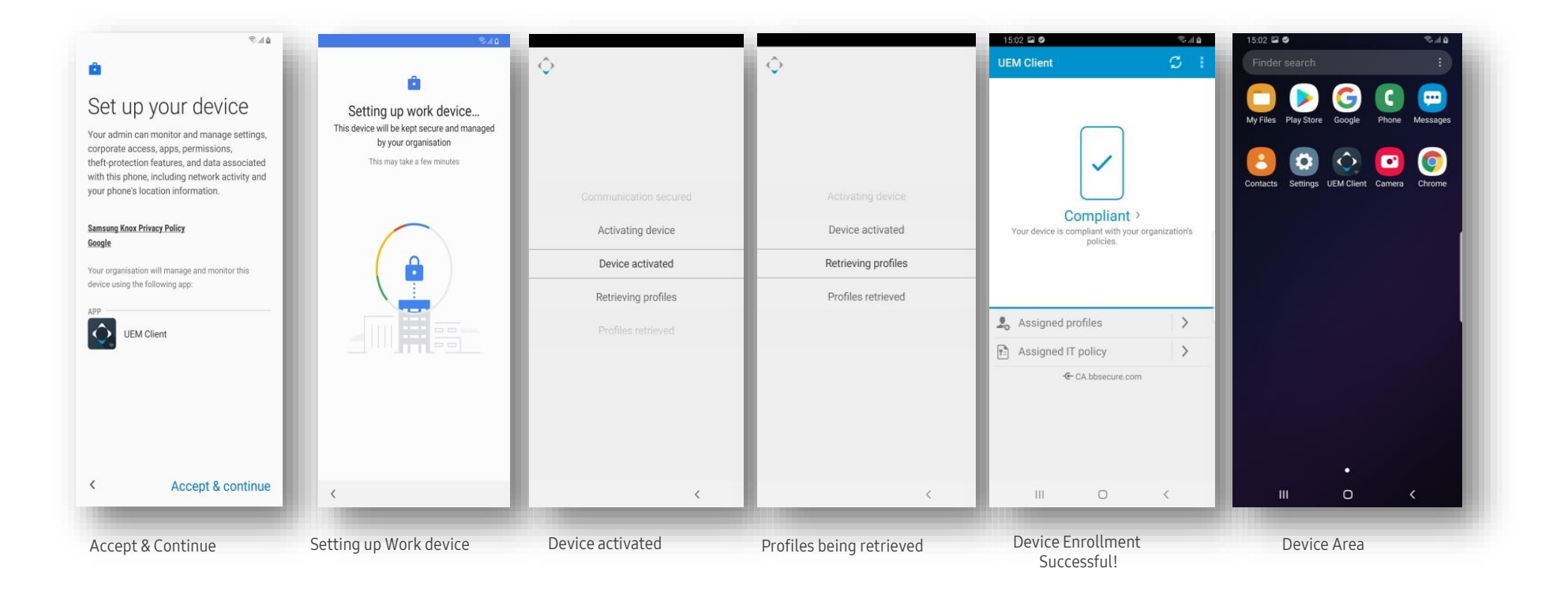

## Android Enterprise: Fully Managed Device with a Work Profile (COMP or WPC)

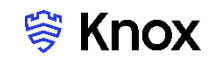

#### Android Enterprise Fully Managed Device with a Work Profile (COMP or WPC) Deployment

To enroll a device in the Android Enterprise Fully Managed Device with a work profile type, the final prerequisite is you need to create an Activation Profile and select "Work and personal - full control (Android Enterprise fully managed device with work profile) as allowed activation type.

Assign this Activation Profile to the user to be enrolled.

- Go to *Policies and Profiles -> Under Policy, select Activation -> Activation Profile -> "+" sign*
- Fill the information requested and select "*Work and personal full control (Android Enterprise fully managed device with work profile)* under activation type.

|                                  | CANCEL | Edit activation profile<br>Last updated by: SamsungEuro1, 10 minutes ago                                                                                                    |         |                                                                                                    |
|----------------------------------|--------|----------------------------------------------------------------------------------------------------|---------|----------------------------------------------------------------------------------------------------|
| ₩ Dashboard                      |        | Settings Assigned to 1 user Assigned to 0 groups                                                                                                    |         |                                                                                                    |
| 00 llsors >                      |        | Name *                                                                                                    |         | Work and personal - user privacy (Samsung KNOX)                                                                                                    |
|                                  |        | SRUK                                                                                                    |         | Device registration for BlackBerry 2FA only                                                                                                    |
| ■ Groups > Policies and profiles |        | Description                                                                                                    |         | MDM controls<br>This activation type has been deprecated by Google. Devices running Android 10 or later no longer<br>support this activation type. Any devices with the MDM Controls activation type that are upgraded from<br>Android 9 will be in a compromised state because policies will not be applied. Click here to read article<br>KB48386. |
| BlackBerry Enterprise            |        | Number of devices that a user can activate                                                                                                    |         | User privacy                                                                                                    |
| Apps >                           |        | 10<br>Device ownership                                                                                                    |         | Work space only (Android Enterprise fully managed device)<br>This activation type supports Knox Platform for Enterprise features. If you enable premium UEM<br>functionality, extended Knox Platform for Enterprise features are supported.                                                                                                    |
| Audit and Logging                |        | Personal  Assign organization notice                                                                                                    |         | Work and personal - user privacy (Android Enterprise with work profile)<br>If you enable premium UEM functionality, this activation type supports Knox Platform for Enterprise<br>features.                                                                                                    |
| Settings >                       |        | - Select -                                                                                                    |         |                                                                                                    |
|                                  |        | Device types that users can activate                                                                                                    |         | Samsung KNOX options                                                                                                    |
|                                  |        | Show device types to configure the profile for *<br>BlackBerry iOS macOS of Android Windows                                                                                                    |         | No additional options are available with your type selection                                                                                                    |
|                                  |        |                                                                                                    |         | Android Enterprise options                                                                                                    |
|                                  |        | Android                                                                                                    |         | When activating Android Enterprise devices, enable premium UEM functionality such as BlackBerry Secure Connect Plus                                                                                                    |
|                                  |        | Device model restrictions                                                                                                    |         | Add Google Play account to work space                                                                                                    |
|                                  |        | No restrictions                                                                                                    |         | SafetyNet attestation options                                                                                                    |
|                                  |        | Allowed version                                                                                                    |         | Perform SafetyNet attestation for device                                                                                                    |
|                                  |        | 4.0.x and later                                                                                                    |         | Perform SafetyNet attestation on device activation                                                                                                    |
|                                  |        | Activation type *                                                                                                    |         | Perform SafetyNet attestation on BlackBerry Dynamics app activation                                                                                                    |
|                                  |        | Allowed activation types<br>Work and personal - full control (Android Enterprise fully managed device with work profile)<br>This activation type supports Knox Platform for Enterprise features. If you enable premium UEM<br>functionable activated Know Platform for Enterprise features are upport. | Ranking | Cancel Save                                                                                                    |
|                                  |        | Work space only (Samsung KNOX)                                                                                                    |         |                                                                                                    |
|                                  |        | Work and personal - full control (Samsung KNOX)                                                                                                    |         |                                                                                                    |
|                                  |        |                                                                                                    |         |                                                                                                    |

# Android Enterprise: Fully Managed Device with a Work Profile (COMP)

## Android Enterprise Fully Managed Device with a Work Profile (COMP) Deployment

To enroll your device as an Android Enterprise Fully Managed Device with a Work Profile type, you need to ensure the device is factory reset and at the welcome screen. From here, there are 4 ways you can enroll your device into BlackBerry UEM as an Android Enterprise Fully Managed Device with a Work Profile.

- 1. DPC Identifier [Also known as the hashtag method] afw#BlackBerry
- 2. QR Code Enrollment
- 3. NFC
- 4. Knox Mobile Enrollment
- Below is a screen-by-screen play to enroll your device using the DPC Identifier method.

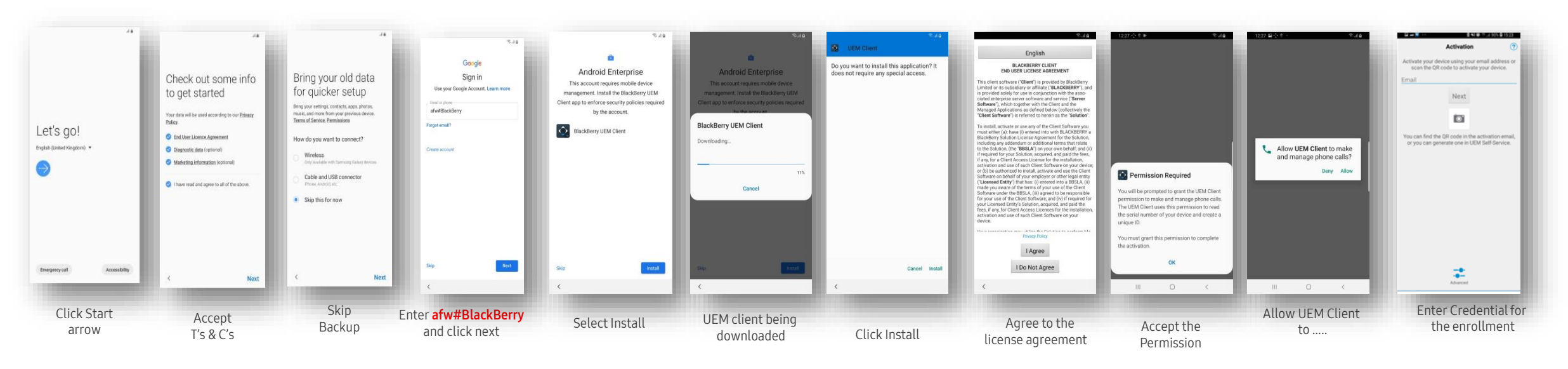

# Android Enterprise: Fully Managed Device with a Work Profile (COMP)

## ኞ Knox

Android Enterprise Fully Managed Device with a Work Profile (COMP) Deployment

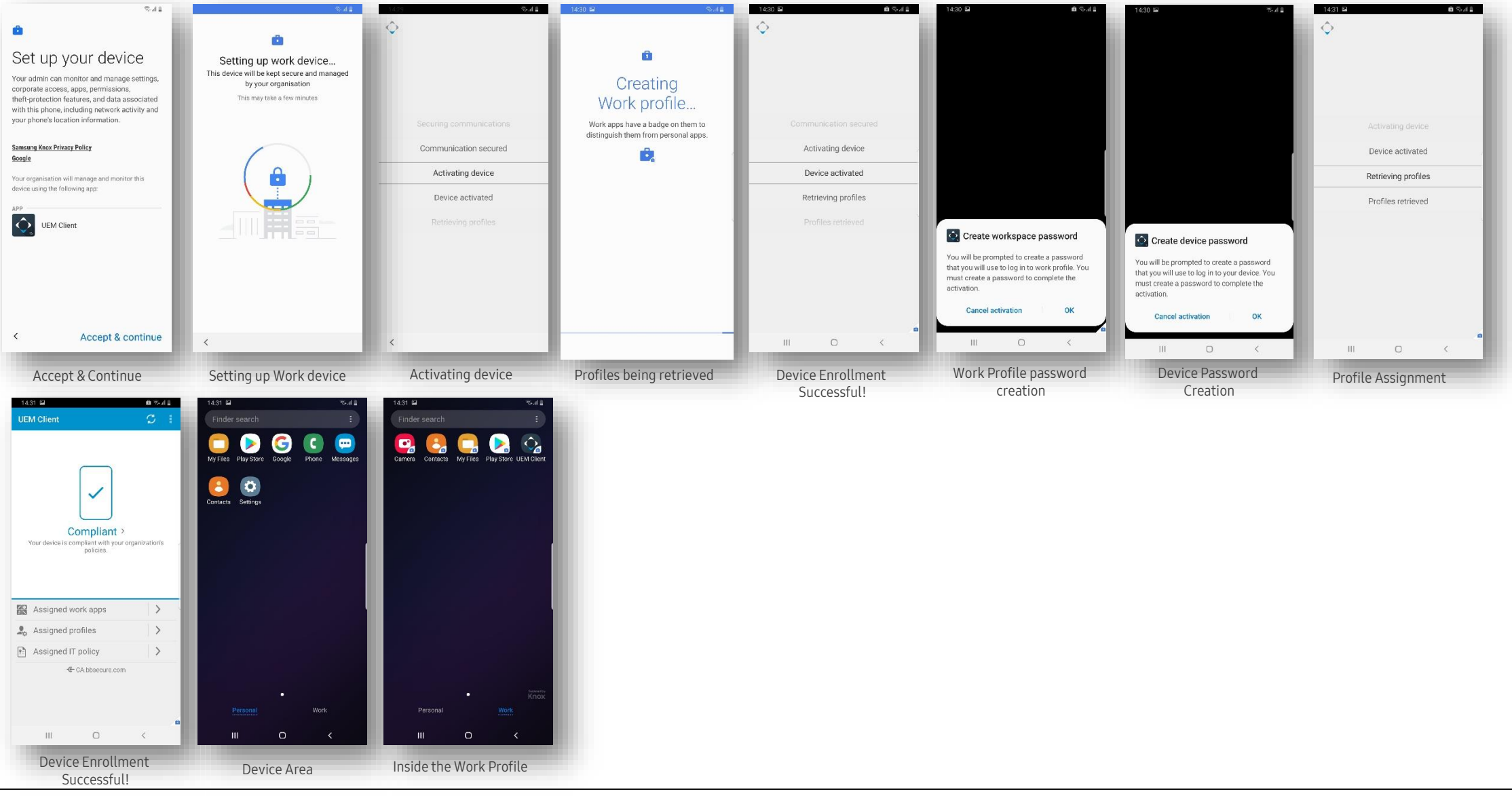

# Android Enterprise: Work Profile on a Company Owned Device (WPC)

## Android Enterprise Work Profile on a Company Owned Device (WPC) Deployment

There are 2 ways you can enroll your device into Samsung Knox Manage as an Android Enterprise Work Profile on a Company Owned Device (WPC)

- 1. QR Code Enrollment
- 2. Zero Touch
- Below is a screen-by-screen play to enroll your device using the QR Code Enrollment method.

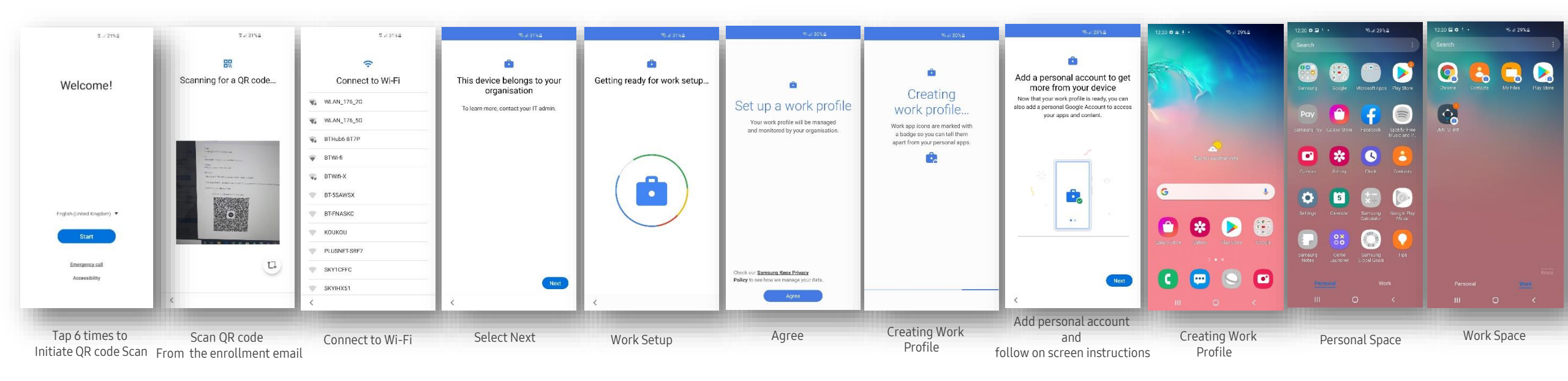

# Android Enterprise: Dedicated Device

### Android Enterprise Dedicated Device Deployment

To enroll a device in the Android Enterprise Dedicated Device, you need to make sure that the Activation Profile is set as "Work space only (Android Enterprise fully managed device)"

The next step is to ensure that Policies and profile > App lock mode > select the + sign > Create and add app to lock mode profile > Assign to the right group or user.

| •          | )                                  |          |                                                                                                    |                                                                                                    |                                                                     |
|------------|------------------------------------|----------|----------------------------------------------------------------------------------------------------|----------------------------------------------------------------------------------------------------|---------------------------------------------------------------------|
| ıl.        | Dashboard                          | × CANCEL | 👍 Add an app lock mode pr                                                                                                    | ofile ®                                                                                                    | - 1                                                                 |
| Ð          | Users >                            |          | Applies only to supervised iOS devices, Sa<br>work space only Android Enterprise device                                                                                                    | msung Knox and Windows 10 devices that are activated<br>s that are running Android 7 or later.                                                                                           | I with MDM controls and                                             |
|            | Groups >                           |          | For supervised iOS devices with MDM controls, a<br>is disabled. For Samsung Knox and Windows 10<br>Enterprise devices that are running Android 7 or i<br>you can enable or disable hardware keys and fea- | an app lock mode profile limits the device to a single ap<br>devices that are activated with MDM controls and work<br>ater, an app lock mode profile limits the device to apps<br>three. | p and the home button<br>space only Android<br>that you specify and |
| •          | Policies and profiles $\checkmark$ |          | Nama *                                                                                                    |                                                                                                    |                                                                     |
|            | Managed devices                    |          | SRUK                                                                                                    |                                                                                                    |                                                                     |
| <b>^</b>   |                                    |          | Description                                                                                                    |                                                                                                    |                                                                     |
|            | Apps /                             |          |                                                                                                    |                                                                                                    |                                                                     |
| Ê          | Audit and logging                  |          |                                                                                                    |                                                                                                    |                                                                     |
| <b>¢</b> × | Settings >                         |          | Show device types to configure the profile for *                                                                                                    |                                                                                                    |                                                                     |
|            |                                    |          | 🔲 iOS 🗹 Android 🗋 Windows                                                                                                    |                                                                                                    |                                                                     |
|            |                                    |          |                                                                                                    | Android                                                                                                    |                                                                     |
|            |                                    |          |                                                                                                    |                                                                                                    |                                                                     |
|            |                                    |          | App package ID                                                                                                    | App name                                                                                                    | +                                                                   |
|            |                                    |          | То                                                                                                    | add items, click the + icon.                                                                                                    |                                                                     |
|            |                                    |          | Limit device to a single app                                                                                                    |                                                                                                    |                                                                     |

Please note that Dedicated Device e nrollment is similar to Android Ente rprise fully managed device.

Se Knox

# Managed Google Play Configuration

#### Managed Google Play Configuration

In the Configuring Android Enterprise section of this document, we completed the majority of the work needed to configure applications to be used for Managed Google Play. All we have left to do is the following:

- In BlackBerry UEM console, go to Apps -> Click 🛄 -> Google Play
- Search for the App you want to distribute. For example; Samsung Email
- Click the **APPROVE** button.
- APPROVE the App Permission request
- Choose how you would like to handle new app permission requests and then click SAVE

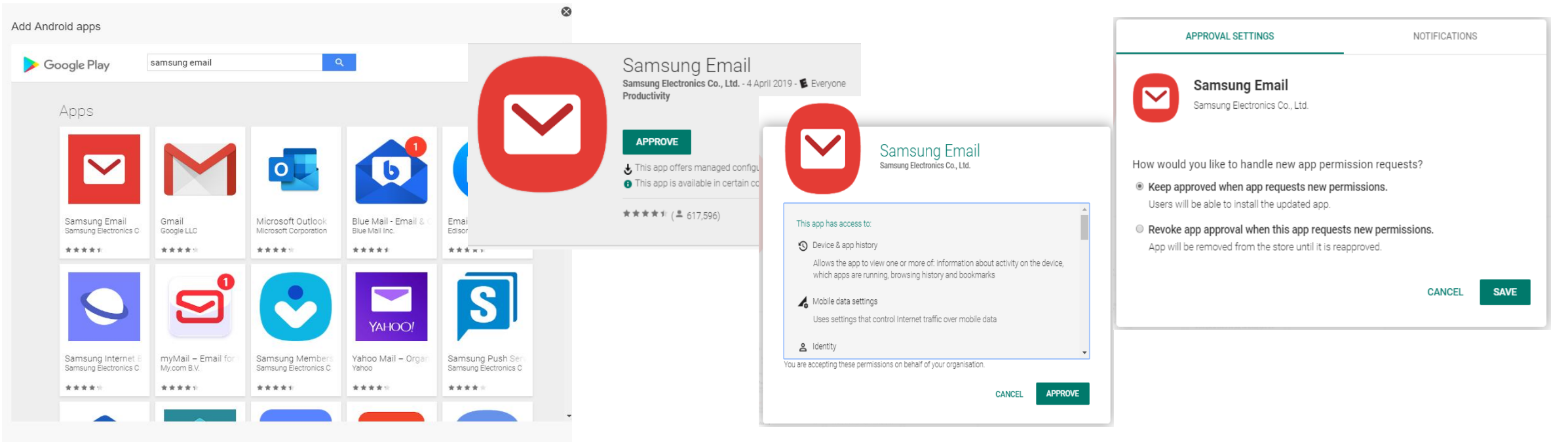

😂 Knox

# AppConfig on BlackBerry UEM

## AppConfig

AppConfig enables you to send down application configuration profiles along with your managed apps when you distribute them through your Managed Google Play Store. This saves on having to have the UEM implement the required APIs for the app you are using so you can remotely configure it. To use AppConfig on BlackBerry UEM, follow the below instructions.

Se Knox

- From the previous slide, under *App configuration* -> Select the "+" -> Fill in the desired app configuration -> Select "Save" ٠
- Click on Add; Now you can assign the Samsung email app to user. ٠

| Samsung Email                                                                            |         | Samsung Email                                           | Samsung Email                                                                            |                 |
|------------------------------------------------------------------------------------------|---------|---------------------------------------------------------|------------------------------------------------------------------------------------------|-----------------|
| Google Play C <sup>2</sup><br>By Samsung Electronics Co.                                 |         | Name *<br>Work                                          | Google Play 17<br>By Samsung Electronics Co.                                             |                 |
| App package ID<br>com samsung android email provider                                     |         | Specify the configuration settings to use for this app. | App package ID<br>com.samsung.android.email.provider                                     |                 |
| App description                                                                          |         | <ul> <li>Exchange Active Sync accounts list</li> </ul>  | App description                                                                          |                 |
|                                                                                          |         | Add another Exchange ActiveSync account configuration   |                                                                                          |                 |
|                                                                                          |         | <ul> <li>IMAP/POP3 Email accounts list</li> </ul>       |                                                                                          |                 |
|                                                                                          |         | Add another IMAP/POP3 Email account configuration       | Screenshots (Up to 8)                                                                    |                 |
| Add                                                                                      |         | LDAP accounts list                                      | Add                                                                                      |                 |
|                                                                                          |         | Add another LDAP account configuration                  |                                                                                          |                 |
|                                                                                          |         |                                                         |                                                                                          |                 |
| Send to                                                                                  |         |                                                         | Send to                                                                                  |                 |
| All Android devices                                                                      |         | Add another Block account addition                      | All Android devices                                                                      |                 |
|                                                                                          |         | Allow add email accounts                                | App configuration                                                                        |                 |
| App configuration                                                                        |         | Certificate revocation check                            | Name                                                                                     | Ranking +       |
| Name                                                                                     | Ranking | Certificate OCSP check                                  | Work                                                                                     | ×               |
| None defined                                                                             |         | Disclaimer pop-up feature settings                      |                                                                                          |                 |
|                                                                                          |         | Add another Disclaimer pop-up one account settings      | Category                                                                                 |                 |
| Category                                                                                 |         |                                                         | our go J                                                                                 |                 |
|                                                                                          |         |                                                         |                                                                                          |                 |
|                                                                                          |         | Cancel Save                                             | App rating and review                                                                    |                 |
| App rating and review                                                                    |         |                                                         | Public mode                                                                              |                 |
|                                                                                          |         |                                                         | This app will be removed from the device when the device is removed from BlackBerry UEM. |                 |
| This app will be removed from the device when the device is removed from BlackBerry UEM. |         |                                                         |                                                                                          |                 |
| Cancel Add                                                                               |         |                                                         | Cancel Add                                                                               |                 |
|                                                                                          |         | 22                                                      | 1                                                                                        | Secured by Knox |

# Configure Knox Platform for Enterprise : Standard Edition

#### Knox Platform for Enterprise : Standard Edition

The Knox Platform for Enterprise solution provides a robust set of features on top of the core Android Enterprise platform, to fill security and management gaps and meet the strict requirements of highly regulated industries.

The Knox Platform for Enterprise solution comes in a two tiered offering:

- Knox Platform for Enterprise : Standard Edition [FREE]
- Knox Platform for Enterprise : Premium Edition [FREE, or \$ for Advanced Options such as Dual DAR]

Knox Platform for Enterprise : Standard Edition offers free additional policies you can use to provide enhanced security, manageability and usability over your Samsung device fleet, running Android Enterprise on Oreo or above.

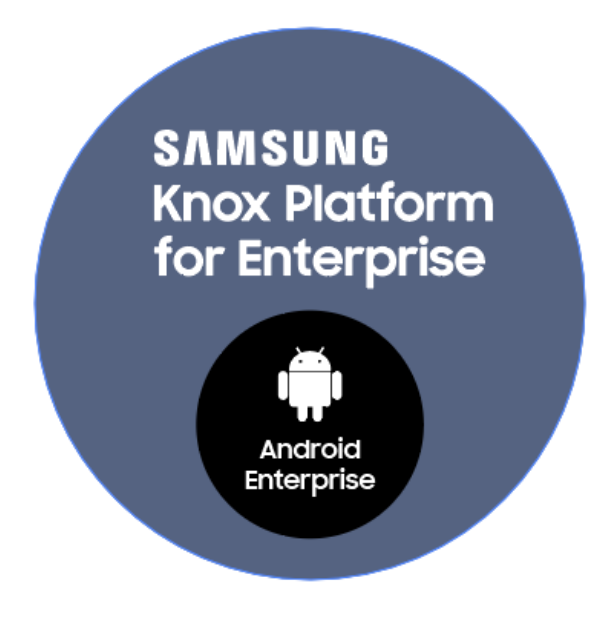

😂 Knox

## Configure Knox Platform for Enterprise : Standard Edition

## **Configure KPE : Standard Edition on BlackBerry UEM**

To take advantage of the free additional APIs available in KPE Standard Edition, simply complete the below instructions.

- Navigate to *Policies and Profiles -> Under Policy*, *select Activation -> Activation Profile -> "+" sign* ٠
- Fill the information requested and select your allowed activation types "Work space only (Android Enterprise fully managed device)", "Work and personal full control ٠ (Android Enterprise fully managed device with work profile" or "Work and personal - user privacy (Android Enterprise with work profile)"
- Under Android Enterprise options, untick "When activating Android Enterprise devices, enable premium UEM functionality such as BlackBerry Secure Connect Plus." ٠

|                                                     | CANCEL | Edit activation profile (2) Last updated by: SamsungEurof, 10 minutes ago                                                                                                    | W       |    | Work and personal - user privacy (Samsung KNOX)                                                                                                    |              |
|-----------------------------------------------------|--------|----------------------------------------------------------------------------------------------------|---------|----|----------------------------------------------------------------------------------------------------|--------------|
| 📈 Dashboard                                         |        | Setungs Assigned to 1 user Assigned to 0 groups                                                                                                    |         |    | Device registration for BlackBerry 2FA only                                                                                                    |              |
| <u>QQ</u> Users ><br>▲ Groups ><br>▶ Policies and ↓ |        | Name * SRUK Description                                                                                                    |         |    | MDM controls<br>This activation type has been deprecated by Google. Devices running Android 10 or later no longer<br>support this activation type. Any devices with the MDM Controls activation type that are upgraded from<br>Android 9 will be in a compromised state because policies will not be applied. Click here to read article<br>KB48386. |              |
| profiles     Managed devices                        |        |                                                                                                    |         |    | User privacy                                                                                                    |              |
| BlackBerry Enterprise<br>Identity<br>Apps >         |        | Number of devices that a user can activate           10           Device ownership                                                                                                    |         |    | Work space only (Android Enterprise fully managed device) This activation type supports Knox Platform for Enterprise features. If you enable premium UEM functionality, extended Knox Platform for Enterprise features are supported.                                                                                                    |              |
| Audit and Logging                                   |        | Personal                                                                                                    |         | N. | This activation type supports Knox Platform for Enterprise features. If you enable premium UEM<br>functionality extended Knox Platform for Enterprise features are supported                                                                                                    |              |
| Settings >                                          |        | Assign organization notice<br>- Select -                                                                                                    |         |    | Samsung KNOX options                                                                                                    |              |
|                                                     |        | Device types that users can activate                                                                                                    |         |    | No additional options are available with your type selection                                                                                                    |              |
|                                                     |        | BlackBerry 0 10S macOS Ø Android Windows                                                                                                    |         |    | Android Enterprise options                                                                                                    |              |
|                                                     |        | Android                                                                                                    |         |    | When activating Android Enterprise devices, enable premium UEM functionality such as BlackBerry Secure Connect Plus.                                                                                                    |              |
|                                                     |        | Device model restrictions                                                                                                    |         |    | ☑ Add Google Play account to work space                                                                                                    |              |
|                                                     |        | No restrictions                                                                                                    |         |    | SafetyNet attestation options                                                                                                    |              |
|                                                     |        | Allowed version 4.0.x and later                                                                                                    |         |    | Perform SafetyNet attestation for device                                                                                                    |              |
|                                                     |        | Activation type *                                                                                                    |         |    | Perform SafetyNet attestation on device activation                                                                                                    |              |
|                                                     |        | Allowed activation types                                                                                                    | Ranking |    | Perform SafetyNet attestation on BlackBerry Dynamics app activation                                                                                                    |              |
|                                                     |        | Overk and personal - user privacy (Android Enterprise with work profile)<br>If you enable premium UEM functionality, this activation type supports Knox Platform for Enterprise<br>features. |         |    | Cancel Save                                                                                                    |              |
|                                                     |        | Work space only (Samsung KNOX)                                                                                                    |         |    |                                                                                                    |              |
|                                                     |        | Work and personal - full control (Samsung KNOX)                                                                                                    | 24      | Ļ  | 💝 Sec                                                                                                    | ured by Knox |

## Knox Platform for Enterprise : Premium Edition

#### Configure KPE : Premium Edition on BlackBerry UEM

To take advantage of the paid additional APIs available in KPE Premium Edition, simply complete the below instructions.

- Navigate to *Policies and Profiles -> Under Policy , select Activation -> Activation Profile -> "+" sign*
- Fill the information requested and select your allowed activation types "*Work space only (Android Enterprise fully managed device)*", "*Work and personal full control (Android Enterprise fully managed device with work profile*" or "*Work and personal user privacy (Android Enterprise with work profile*)"
- Under Android Enterprise options, tick "When activating Android Enterprise devices, enable premium UEM functionality such as BlackBerry Secure Connect Plus."

| Dashboard                                                      | CANCEL | Edit activation profile      Last updated by: SamsungEuro1, 10 minutes ago     Settings     Assigned to 1 user     Assigned to 0 groups                                                                                 | <u>ش</u> | Work and personal - user privacy (Samsung KNOX)                                                                                                    |
|----------------------------------------------------------------|--------|----------------------------------------------------------------------------------------------------|----------|----------------------------------------------------------------------------------------------------|
| Dashboard                                                      |        |                                                                                                    |          | Device registration for BlackBerry 2FA only                                                                                                    |
| Q Users >                                                      |        | Name * SRUK Description                                                                                                    |          | MDM controls<br>This activation type has been deprecated by Google. Devices running Android 10 or later no longer<br>support this activation type. Any devices with the MDM Controls activation type that are upgraded from<br>Android 9 will be in a compromised state because policies will not be applied. Click here to read article<br>KB48386.                                                                                                    |
| profiles                                                       |        |                                                                                                    |          | User privacy                                                                                                    |
| Managed devices<br>BlackBerry Enterprise<br>Identity<br>Apps > |        | Number of devices that a user can activate           10           Device ownership           Personal                                                                                                    |          | Work space only (Android Enterprise fully managed device)     This activation type supports Knox Platform for Enterprise features. If you enable premium UEM     functionality, extended Knox Platform for Enterprise features are supported.     Work and personal - full control (Android Enterprise fully managed device with work profile)     This activation type supports Knox Platform for Enterprise features. If you enable premium UEM     functionality, extended Knox Platform for Enterprise features are supported. |
| ▲<br>                                                          |        | Assign organization notice                                                                                                    |          | · · · · · · · · · · · · · · · · · · ·                                                                                                    |
| Settings >                                                     |        | - Select -                                                                                                    |          | Samsung KNOX options                                                                                                    |
|                                                                |        | Device types that users can activate                                                                                                    |          | No additional options are available with your type selection                                                                                                    |
|                                                                |        | BlackBerry O IOS O macOS Ø Android O Windows                                                                                                    |          | Android Enterprise options                                                                                                    |
|                                                                |        | Android                                                                                                    |          | When activating Android Enterprise devices, enable premium UEM functionality such as BlackBerry Secure Connect Plus.                                                                                                    |
|                                                                |        |                                                                                                    |          | ✓ Add Google Play account to work space                                                                                                    |
|                                                                |        | No restrictions                                                                                                    |          | SafetyNet attestation options                                                                                                    |
|                                                                |        | Allowed version                                                                                                    |          | Perform SafetyNet attestation for device                                                                                                    |
|                                                                |        | 4.0 × and later                                                                                                    |          | Perform SafetyNet attestation on device activation                                                                                                    |
|                                                                |        | Activation type *                                                                                                    |          | Perform SafetyNet attestation on BlackBerry Dynamics app activation                                                                                                    |
|                                                                |        | Allowed activation types Ranking  Work and personal - user privacy (Android Enterprise with work profile) If you enable premium UEM functionality, this activation type supports Knox Platform for Enterprise features. |          | Cancel Save                                                                                                    |
|                                                                |        | Work space only (Samsung KNOX)                                                                                                    |          |                                                                                                    |
|                                                                |        | Work and personal - full control (Samsung KNOX)                                                                                                    | 25       | 🦻 Secured by Kno                                                                                                    |

# Knox Platform for Enterprise : Premium Edition

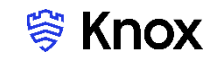

## Android Enterprise BYOD deployment, Work Profile upgrade to KPE Premium

Now all you simply need to do is enroll your device by completing the following:

• On your device, go to the Google Play Store, download the BlackBerry UEM client, and enroll your device.

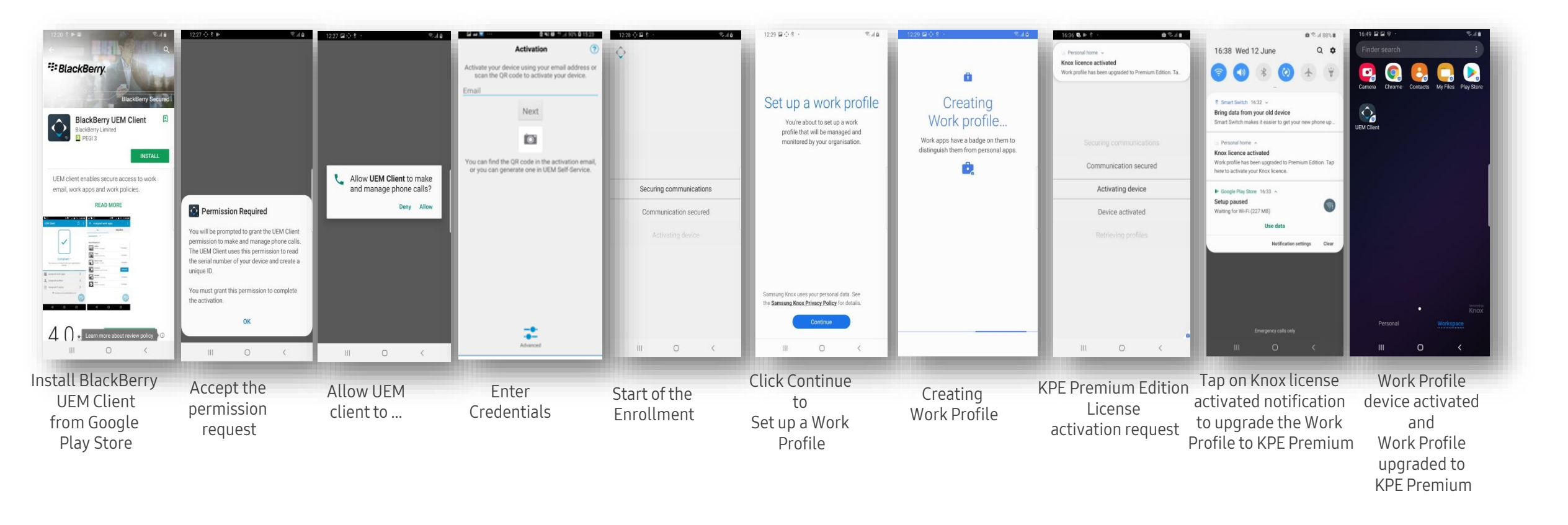

The Knox Service Plugin (KSP) is a solution that enables Enterprise Customers - through the use of their chosen UEM Partners – to deploy e xisting and new Knox features as soon as they are commercially available.

Navigate to Apps -> III to add an app -> Google Play -> Search for Knox Service Plugin

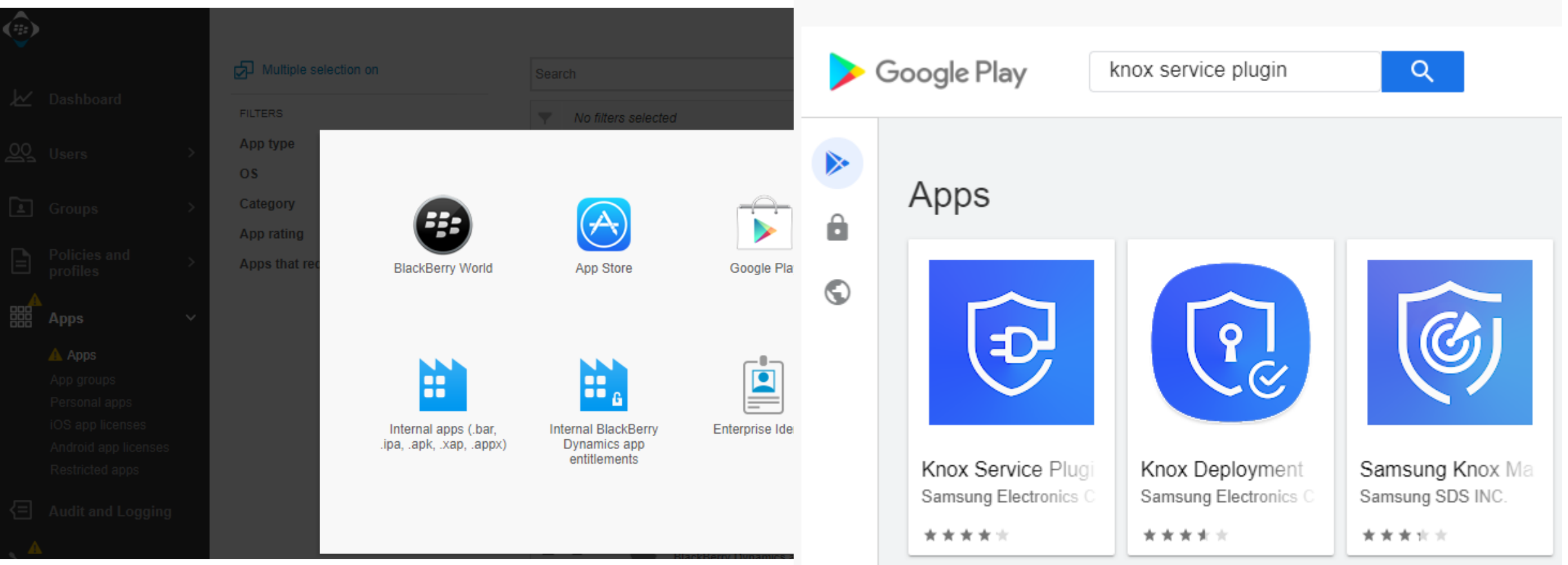

Add Android apps

### ኞ Secured by Knox

Se Knox

Approve etc...

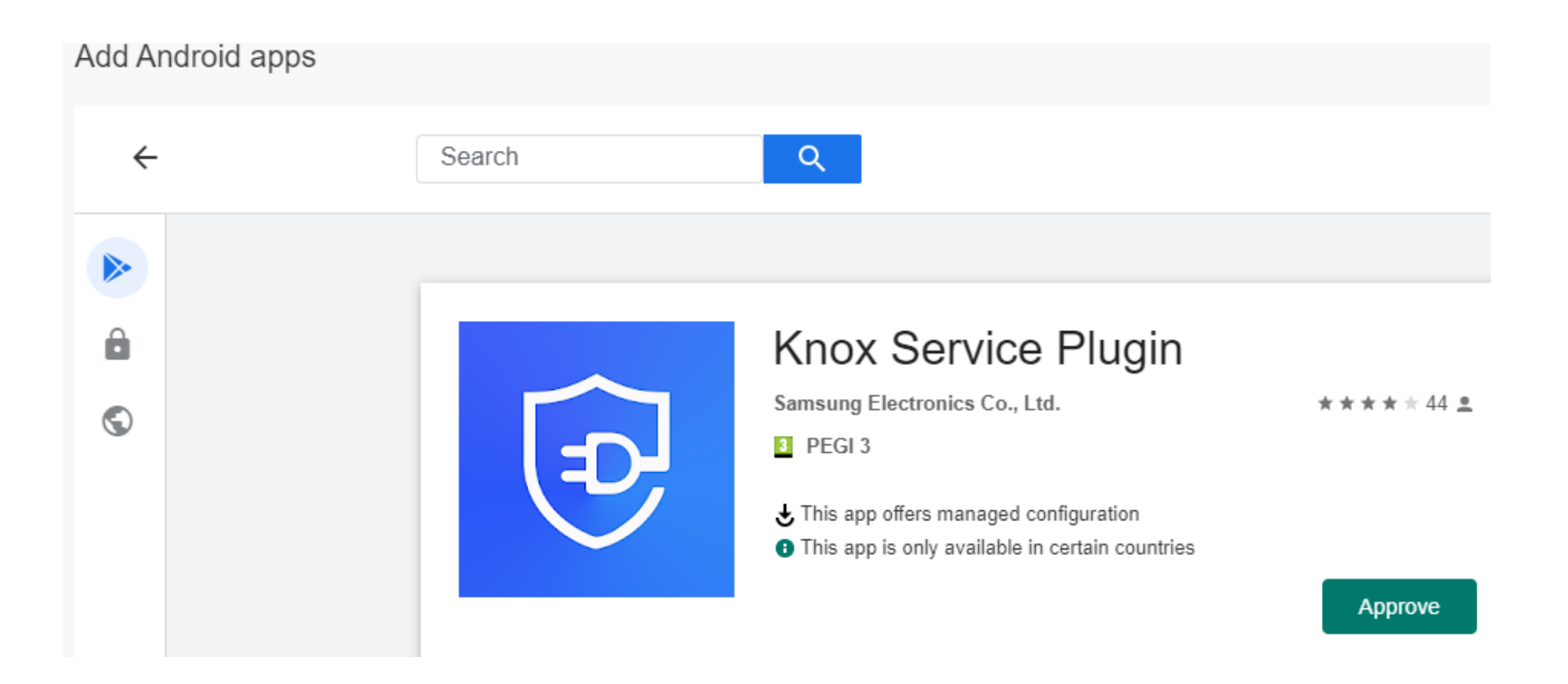

### Configure App Configuration

Select + under *App configuration* > a Knox Service Plugin windows will open > Fill in a *Name* > Expand Menu i.e *Device-wide Policies (Device Owner)* and Select a Policy and *Save* 

| songer Py O  ay Samsung Electronics Co.  http://package ID  cons.amsung.android.knox.kpu  tipe description  creeenshots (Up to 6)  Add  Add  Add  Add  The anking  prooffguration  Ranking  prooffguration  Ranking  prooffguration  tipe rating and review  Public mode  tipe cance  Add  Add  Add  Add  Add  Add  Add  A                                                                                                    |                                                                                                    |                               |                       |                        |         |   |
|----------------------------------------------------------------------------------------------------|----------------------------------------------------------------------------------------------------|-------------------------------|-----------------------|------------------------|---------|---|
| y Samsung Electronics Co.<br>http://www.amsung.android.knox.kpu  description  icreenshols (Up to 8)  Add  iand to  All Android devices  All Android devices  All Android Enterprise devices when update available  po configuration  None defined  iategory  prating and review  Public mode  is app vill be removed from the device is removed from BlackBerry UEM.  Carrcal Add                                                                                                    | Boogle Play                                                                                                    |                               |                       |                        |         |   |
| http:package ID   consamsung android knox.kpu                                                                                                    | 3y Samsung Electronics Co.                                                                                                    |                               |                       |                        |         |   |
| Add                                                                                                    | App package ID<br>com.samsung.android.knox.kp                                                                                                    | u                             |                       |                        |         |   |
| Add ieera hols (Up to 8) Ad ieera hols (Up to 8) Ad ieera hols (Up to 8) All Android devices All Android Enterprise devices when update available up configuration Name Ranking  proteinguration Ranking  proteing and review Public mode his app will be removed from the device is removed from BlackBerry UEM. Cancel Add                                                                                                    | App description                                                                                                    |                               |                       |                        |         |   |
| Screenshots (Up to 8) Ad  and  Al Android devices  All Android devices  Automatically update app on Android Enterprise devices when update available  upp configuration  None defined  upp rating and review  Public mode  hs app will be removed from the device is removed from BlackBerry UEM.  Cancel Add                                                                                                    |                                                                                                    |                               |                       |                        |         |   |
| Screenshots (Up to 8) Add All Android devices All Android devices All Android devices Automatically update app on Android Enterprise devices when update available upp configuration Name Ranking + Cancel Add                                                                                                    |                                                                                                    |                               |                       |                        |         |   |
| Add  All Android devices  All Android devices  Automatically update app on Android Enterprise devices when update available  upp configuration  Name Ranking Ranking R | creenshots (Up to 8)                                                                                                    |                               |                       |                        |         |   |
| end to All Android devices All Android devices Automatically update app on Android Enterprise devices when update available pp configuration Name Ranking Ranking  pp configuration Ranking  pp rating and review Public mode his app will be removed from the device is removed from BlackBerry UEM. Cancel Add                                                                                                    | Add                                                                                                    |                               |                       |                        |         |   |
| eeed to All Android devices All Android devices Automatically update app on Android Enterprise devices when update available up configuration Name Ranking + None defined  atagory  pp rating and review Public mode  th app will be removed from the device is removed from BlackBerry UEM.  Cancel Add                                                                                                    |                                                                                                    |                               |                       |                        |         |   |
| All Android devices All Android devices All Android devices Automatically update app on Android Enterprise devices when update available pp configuration Name Ranking + Ranking + Ranking |                                                                                                    |                               |                       |                        |         |   |
| All Android devices Automatically update app on Android Enterprise devices when update available pp configuration Name Ranking  t Ranking t r ategory  pr ating and review Public mode his app will be removed from the device is removed from BlackBerry UEM. Cancel Add                                                                                                    | end to                                                                                                    |                               |                       |                        |         |   |
| Automatically update app on Android Enterprise devices when update available  App configuration  Name  Ranking                                                                                                    |                                                                                                    |                               |                       |                        |         |   |
| App configuration       Name     Ranking     +       None defined     +    Category       Cancel     Add                                                                                                    | All Android devices                                                                                                    | <b>*</b>                      |                       |                        |         |   |
| Name Ranking     None defined     stategory     stategory     Public mode   This app will be removed from the device is removed from BlackBerry UEM.   Cancel                                                                                                    | All Android devices<br>Automatically update app                                                                                                    | on Android Enterprise devices | when update available |                        |         |   |
| None defined                                                                                                    | All Android devices All Android devices Automatically update app                                                                                                    | on Android Enterprise devices | when update available |                        |         |   |
| Add                                                                                                    | All Android devices Automatically update app App configuration Name                                                                                                    | on Android Enterprise devices | when update available |                        | Ranking | + |
| Ategory  App rating and review  Public mode  This app will be removed from the device is removed from BlackBerry UEM.  Cancel Add                                                                                                    | All Android devices Automatically update app App configuration Name                                                                                                    | on Android Enterprise devices | when update available |                        | Ranking | + |
| ategory  pp rating and review  Public mode  in  this app will be removed from the device is removed from BlackBerry UEM.  Cancel Add                                                                                                    | All Android devices Automatically update app pp configuration Name                                                                                                    | on Android Enterprise devices | when update available | ione defined           | Ranking | + |
| App rating and review Public mode This app will be removed from the device is removed from BlackBerry UEM. Cancel Add                                                                                                    | All Android devices Automatically update app Automatically update app App configuration Name                                                                                                    | on Android Enterprise devices | when update available | lone defined           | Ranking | + |
| Add                                                                                                    | All Android devices Automatically update app Automatically update app A | on Android Enterprise devices | when update available | ione defined           | Ranking | + |
| Public mode                                                                                                    | All Android devices Automatically update app upp configuration Name ategory                                                                                                    | on Android Enterprise devices | when update available | lone defined           | Ranking | + |
| This app will be removed from the device when the device is removed from BlackBerry UEM. Cancel Add                                                                                                    | All Android devices  Automatically update app App configuration Name Category App rating and review                                                                                                    | on Android Enterprise devices | when update available | lone defined           | Ranking | + |
| his app will be removed from the device when the device is removed from BlackBerry UEM. Cancel Add                                                                                                    | All Android devices Automatically update app App configuration Name Category Pyp rating and review Public mode                                                                                                    | on Android Enterprise devices | when update available | lone defined           | Ranking | + |
| Cancel Add                                                                                                    | All Android devices Automatically update app App configuration Name Category Public mode                                                                                                    | on Android Enterprise devices | when update available | lone defined           | Ranking | + |
| Cancel Add                                                                                                    | All Android devices Automatically update app App configuration Name Category Public mode This app will be removed from 1                                                                                                    | on Android Enterprise devices | when update available | one defined            | Ranking | + |
|                                                                                                    | All Android devices Automatically update app App configuration Name Category Public mode This app will be removed from the second second secon | on Android Enterprise devices | when update available | ione defined<br>y UEM. | Ranking | * |

|        | Name *                                                                                           |  |
|--------|--------------------------------------------------------------------------------------------------|--|
|        | SRUK                                                                                             |  |
| ,      | Specify the configuration settings to use for this app.                                          |  |
|        | Profile name                                                                                     |  |
|        | Knox profile                                                                                     |  |
|        | KPE Premium License key                                                                          |  |
|        | Z Debug Mode                                                                                     |  |
|        | Device-wide policies (Device Owner)      Work profile policies (Profile Owner)                   |  |
|        | DeX customization profile (Premium)                                                              |  |
|        | <ul> <li>Device and Settings customization profile (Premium)</li> </ul>                          |  |
|        | <ul> <li>VPN profiles (Premium)</li> </ul>                                                       |  |
|        | Firewall configuration profile                                                                   |  |
| $\sum$ | Manual Proxy configuration                                                                       |  |
|        | Proxy auto-conng (PAC)     APN configurations                                                    |  |
|        | Certificates (Premium)                                                                           |  |
|        | ► UCM plugin configurations (Premium)                                                            |  |
|        | ► NPA Data Points profile (Premium)                                                              |  |
|        | RCP Data Sync profile Configurations (Premium)                                                   |  |
|        |                                                                                                  |  |
|        | <ul> <li>Allowed apps for reading private keys Configurations (Premium)</li> </ul>               |  |
|        | Allowed USB devices for Applications Configurations                                              |  |
|        | Advanced Wi-Fi Configurations (Premium)                                                          |  |
|        | <ul> <li>Device Key Mapping to Launch &amp; Exit application Configurations (Premium)</li> </ul> |  |
|        | Device Account Policy Configurations                                                             |  |
|        |                                                                                                  |  |

😤 Knox

ኞ Secured by Knox

### Configure App Configuration

The app configuration created is visible under *App configuration* i.e SRUK and select *Add* 

| Google Play 🖸                                                                            |    |                |                                       |                |    |               |           |                 |               |   |
|------------------------------------------------------------------------------------------|----|----------------|---------------------------------------|----------------|----|---------------|-----------|-----------------|---------------|---|
| By Samsung Electronics Co.                                                               |    | - 1            |                                       |                |    |               |           |                 |               |   |
| App package ID<br>com.samsung.android.knox.kpu                                           |    |                |                                       |                |    |               |           |                 |               |   |
| App description                                                                          |    |                |                                       |                |    |               |           |                 |               |   |
|                                                                                          |    |                |                                       |                |    |               |           |                 |               |   |
|                                                                                          | Ŧ  | No filters sel | ected                                 |                |    |               |           |                 |               |   |
| Screenshots (Up to 8) Add                                                                |    | App nan        | ne                                    | Vendor         | os | Applied users | Installed | App rating      | Source        | : |
|                                                                                          |    | E              | Knox Service Plugin<br>Version 1.1.99 | Samsung Electr | •  | 0             | 3         | <b>京</b> 京京京文 0 | Google Play ⊡ | - |
| Send to                                                                                  |    |                |                                       |                |    |               |           |                 |               |   |
| Automatically update app on Android Enterprise devices when update available             |    |                |                                       |                |    |               |           |                 |               |   |
|                                                                                          |    |                |                                       |                |    |               |           |                 |               |   |
| App configuration Name Ranking                                                           |    | +              |                                       |                |    |               |           |                 |               |   |
| SRUK                                                                                     |    | ×              |                                       |                |    |               |           |                 |               |   |
|                                                                                          |    |                |                                       |                |    |               |           |                 |               |   |
| Category                                                                                 | _/ |                |                                       |                |    |               |           |                 |               |   |
|                                                                                          |    |                |                                       |                |    |               |           |                 |               |   |
| App rating and review                                                                    |    |                |                                       |                |    |               |           |                 |               |   |
| Public mode                                                                              |    |                |                                       |                |    |               |           |                 |               |   |
| This app will be removed from the device when the device is removed from BlackBerry UEM. |    |                |                                       |                |    |               |           |                 |               |   |
| Cancel Add                                                                               |    |                |                                       |                |    |               |           |                 |               |   |

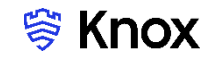

#### Assign Knox Service Plugin app to a user

Navigate to Users, Search and Select a user > Under Apps, select + sign to assign the KSP App

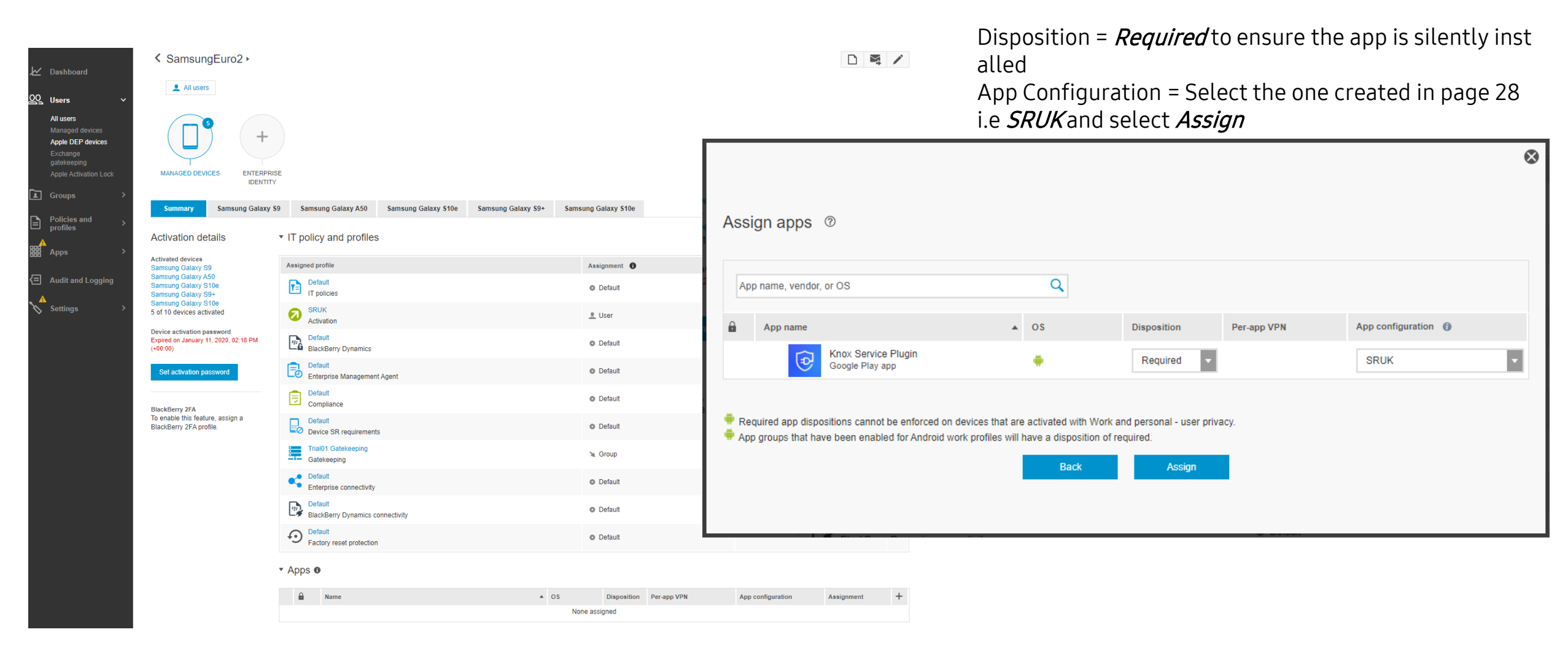

## ኞ Knox

## KSP deployment on the device

The below screen captures provide a view of the KSP app inside the Work Profile

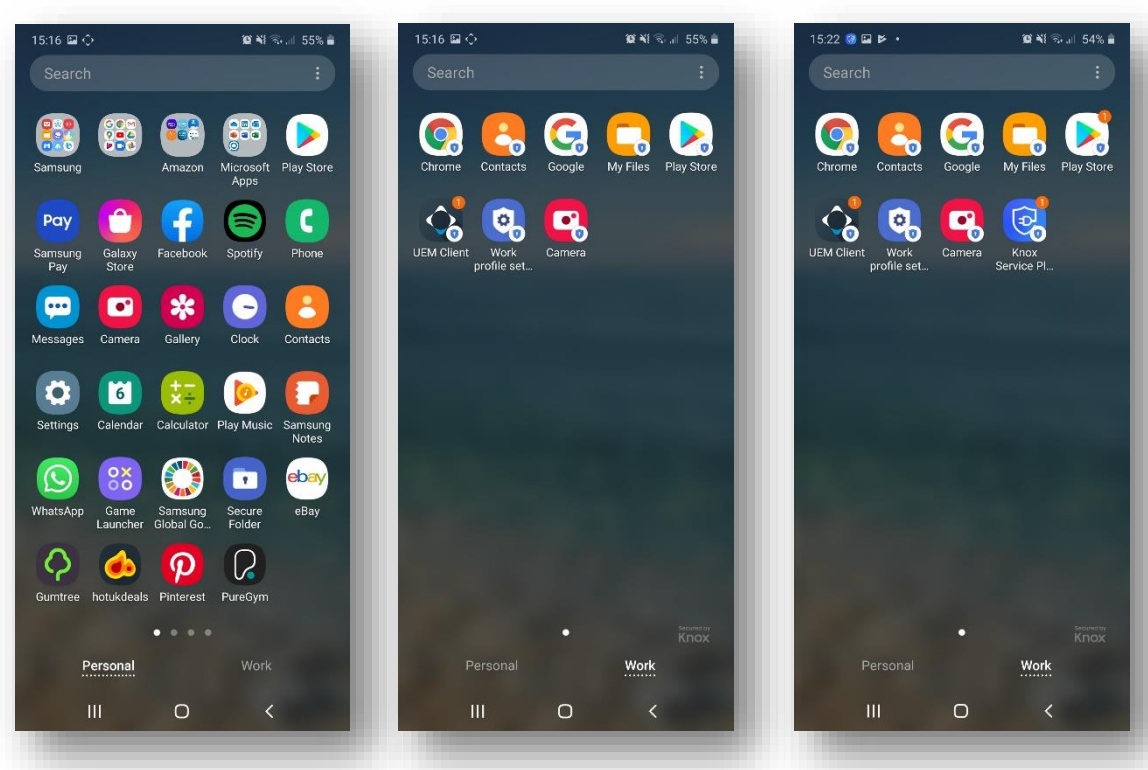

Device enrolled as Work Profile Inside the Work Profile prior to the KSP app deployment

KSP app deployed & visible \* inside the Work Profile

\* Please note the KSP is visible due to the fact debug mode has been enabled i n KSP configuration through managed app configuration

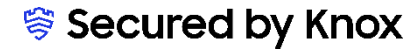

# **Document Information**

This is version 2.3 of this document.

# Thank you!

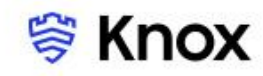